Technical Note 040

Come eliminare la lista di licenze xml importate nel License Manager

Rev 1 - 15/09/2022

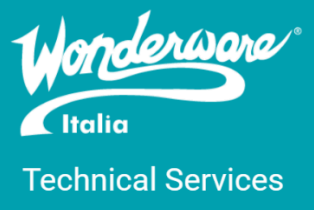

## Introduzione

Questa TN descrive come eliminare la lista di licenze xml importate nel License Manager

## Versioni

Quanto descritto in questa TN si applica a tutte le versioni di License Manager (dalla 3.0 in poi)

## Sintomi

La procedura che si andrà ad illustrare si deve effettuare soltanto in una situazione limite, ovvero quando la licenza XML che si vuole andare ad installare sulla macchina è già stata importata e il License Manager la vede già attiva. In questo caso l'operazione di sincronizzazione tra License Manager e Activation Server non risolve il problema.

| License Activation                           |               |               |                 | License Se            | over ID<br>BPANEDUF |   |
|----------------------------------------------|---------------|---------------|-----------------|-----------------------|---------------------|---|
|                                              | 145153        | 5-A-242682    |                 |                       |                     |   |
|                                              |               |               |                 |                       | ×۶                  | 2 |
| Quantity<br>to Activate Component Name       | Part Number   | Serial Number | Activation Code | Quantity<br>Activated | Total<br>Quantity   |   |
| 0 Upg, InTouch 2017 Runtime 60K Tag with I/O | InTch-06-U-17 |               |                 | 1                     | 1                   | - |

# Procedura

Per risolvere dobbiamo seguire i passi descritti sotto:

1. Fermare i servizi della parte licensing aprendo il Task Manager -> Services

| Processes Performance Users  | Details | Services                            |         |                |
|------------------------------|---------|-------------------------------------|---------|----------------|
|                              |         |                                     |         |                |
| Name                         | PID     | Description                         | Status  | Group          |
| 🔍 LanmanServer               | 3380    | Server                              | Running | smbsvcs        |
| 🔍 LanmanWorkstation          | 1108    | Workstation                         | Running | NetworkService |
| 🔍 lfsvc                      | 1156    | Geolocation Service                 | Running | netsvcs        |
| License Server Agent Service |         | License Server Agent Service        | Stopped |                |
| License Server Core Service  |         | License Server Core Service         | Stopped |                |
| License Server Sam Service   |         | License Server Sam Service          | Stopped |                |
| 🔍 LicenseManager             | 1044    | Windows License Manager Service     | Running | LocalService   |
| 🕵 lltdsvc                    |         | Link-Layer Topology Discovery Map   | Stopped | LocalService   |
| 🔍 Imhosts                    | 1000    | TCP/IP NetBIOS Helper               | Running | LocalServiceN. |
| 😪 LMWebService               |         | License Manager Web Service         | Stopped |                |
| 🔍 LSM                        | 692     | Local Session Manager               | Running | DcomLaunch     |
| 🎎 MapsBroker                 |         | Downloaded Maps Manager             | Stopped | NetworkService |
| ApsSvc 🖓                     | 660     | Windows Firewall                    | Running | LocalServiceN. |
| C MSDTC                      | 7064    | Distributed Transaction Coordinator | Running |                |

 Prendere una copia "vuota" del file LicenseManagerData.db dalla cartella C:\Program Files (x86)\Common Files\ArchestrA\Licensing Framework\License Manager\

|                | ommon Files & ArchestrA & Licensing Framewo | rk 🔉 License Manager | ~ 7)                |         |
|----------------|---------------------------------------------|----------------------|---------------------|---------|
|                | Name                                        | Date modified        | Туре                | Size    |
|                | 📕 LMWeb.App                                 | 5/12/2022 12:57 PM   | File folder         |         |
|                | AELicenseManagerGuide                       | 6/4/2021 12:06 AM    | Microsoft Edge PDF  | 3,785 K |
| Uownloads 🖈    | LicenseManagerData                          | 6/4/2021 12:06 AM    | Data Base File      | 11      |
| 🖆 Documents 🖈  | LicenseSchema.xsd                           | 6/4/2021 12:06 AM    | XSD File            | 31      |
| 📰 Pictures 🛛 🖈 | LMWeb.App                                   | 6/4/2021 12:09 AM    | Compressed (zipped) | 7,049   |
| 👌 Music        | OSSLicense_EnterpriseLicensing              | 6/4/2021 12:06 AM    | Microsoft Edge PDF  | 116     |
| 📑 Videos       |                                             | 6/4/2021 12:06 AM    | Microsoft Edge HTM  | 1 k     |
| OneDrive       | 👔 WebHelp                                   | 6/4/2021 12:06 AM    | Compressed (zipped) | 14,710  |

3. Aprire la cartella C:\ProgramData\AVEVA\Licensing\License Manager\Data

| Image: Image: |            |                                  |                   |                    | -    |       |
|----------------------------------------------------------------------------------------------------|------------|----------------------------------|-------------------|--------------------|------|-------|
| ← → • ↑ <mark></mark> «                                                                                                    | ProgramDa  | ta > AVEVA > Licensing > License | Manager > Data    | v ت                |      |       |
| 🖈 Quick access                                                                                                    | ^ Nam      | e                                | Date modified     | Туре               | Size |       |
| Desktop 🖈                                                                                                    | S L        | icenseManagerData                | 6/4/2021 12:06 AM | Data Base File     |      | 11 KB |
| L Downloads                                                                                                    | 🗋 L        | icenseSchema.xsd                 | 6/4/2021 12:06 AM | XSD File           |      | 3 KB  |
| Documents                                                                                                    | <b>C</b> P | ortConfig                        | 8/5/2022 8:48 AM  | Microsoft Edge HTM |      | 1 KB  |

4. Fare un backup o rinominare il file **LicenseManagerData.db** e copiare nella cartella il file db "vuoto".

|           |            | The New York Control of Control of Control o |                   |                 |                      |                   |      |             |       |  |
|-----------|------------|----------------------------------------------------------------------------------------------------|-------------------|-----------------|----------------------|-------------------|------|-------------|-------|--|
| -> • ↑ 🖡  | « Prog     | gramData > AVEVA > Licensing > License N                                                                                                    | 1anager > Data    | ~               | ບ Search Data        |                   |      |             |       |  |
| h Music   | Name       | Date modified                                                                                                    | Тур               | e               | Size                 |                   |      |             |       |  |
| Videos    |            |                                                                                                    |                   |                 | 🗟 LicenseManagerData | 6/4/2021 12:06 AM | Data | a Base File | 11 KB |  |
| OneDrive  |            | LicenseManagerData_old                                                                                                    | 6/4/2021 12:06 AM | Data            | a Base File          | 11 KE             | Į.   |             |       |  |
|           |            | LicenseSchema.xsd                                                                                                    | 6/4/2021 12:06 AM | XSD             | ) File               | 3 KB              | ţ    |             |       |  |
| S This PC | PortConfig | 8/5/2022 8-48 AM                                                                                                    | Mic               | rosoft Edge HTM | 1 KP                 | ε                 |      |             |       |  |

5. Riattivare i servizi del licensing fermati nel punto 1.

A fine procedura la finestra pop-up di attivazione della licenza risulta vuota. Per fare import e attivazione della licenza si rimanda alla TN001 Wonderware Italia.

### Autore: C.Tessitore

#### Disclaimer

Il presente documento è fornito a scopo di esempio e non sostituisce la documentazione AVEVA. L'applicazione di quanto contenuto, in un preciso ambito applicativo, deve essere sempre validata da un tecnico Wonderware. La documentazione rilasciata da AVEVA resta il riferimento tecnico ufficiale da seguire: <u>softwaresupport.aveva.com</u>. Wonderware Italia non si assume la responsabilità di un'applicazione scorretta di questo documento.